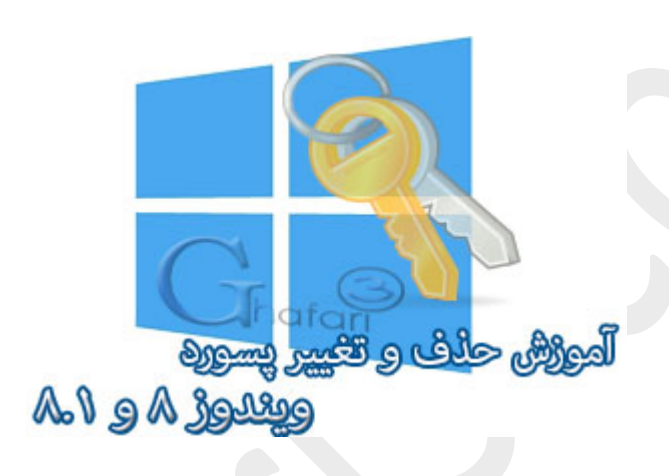

نام آموزش:

آموزش حذف و تغییر پسورد ویندوز ۸٫۱ در اکانت لوکال

نویسنده: <u>Ghafari3.com</u>

در آموزش قبل شما را با قرار دادن پسورد برروی اکانت لوکال در ویندوز ۸ و ۸٫۱ 🛛 آشنا نمودیم.

در آموزش دیگری به نموه <mark>مذف پسورد ویندوز ۸٫۱ و سوپیج به اکانت لوکال</mark> پردافتیم. در این مطلب شما را با چگونگی تغییر و یا مذف پسورد در اکانت یا یوزر لوکال در ویندوز ۸ و ۸٫۱ آشنا میکنیم.

**توجه :**استفاده از اکانت مایکروسافت برای ورود به ویندوز ۸ یا ۸٫۱ سبب فواهد شد تا ویندوز همواره برای ورود، از شما درفواست پسورد کند و امکان مذف پسورد نفواهد بود مگر اینکه یوزر Local ایماد کرده و به آن سوئیم کنید. اگر اکانت مورد استفادهی شما در ویندوز ۸ و یا ۸٫۱ ، اکانت مایروسافت است، باید مطلب <mark>آموزش مذف پسورد</mark> ویندوز ۸٫۱ , سوییم به اکانت لوکال را مطالعه نمایید.

اگر اکانت شما لوکال است مرامل زیر را مطالعه نمایید.

راهنمای تغییر و مذف پسورد اکانت لوکال (Local Account) در ویندوز ۸ و ۸٫۱ (مذف و یا تغییر پسورد ویندوز)؛

(Charms Bar) ا- نشانگر موس را در گوشه بالا یا پایین سمت راست دسکتاپ قرار دهید و از نوار چارمز (Charms Bar) برروی <u>Settings</u> و سپس در پایین صفمه برروی

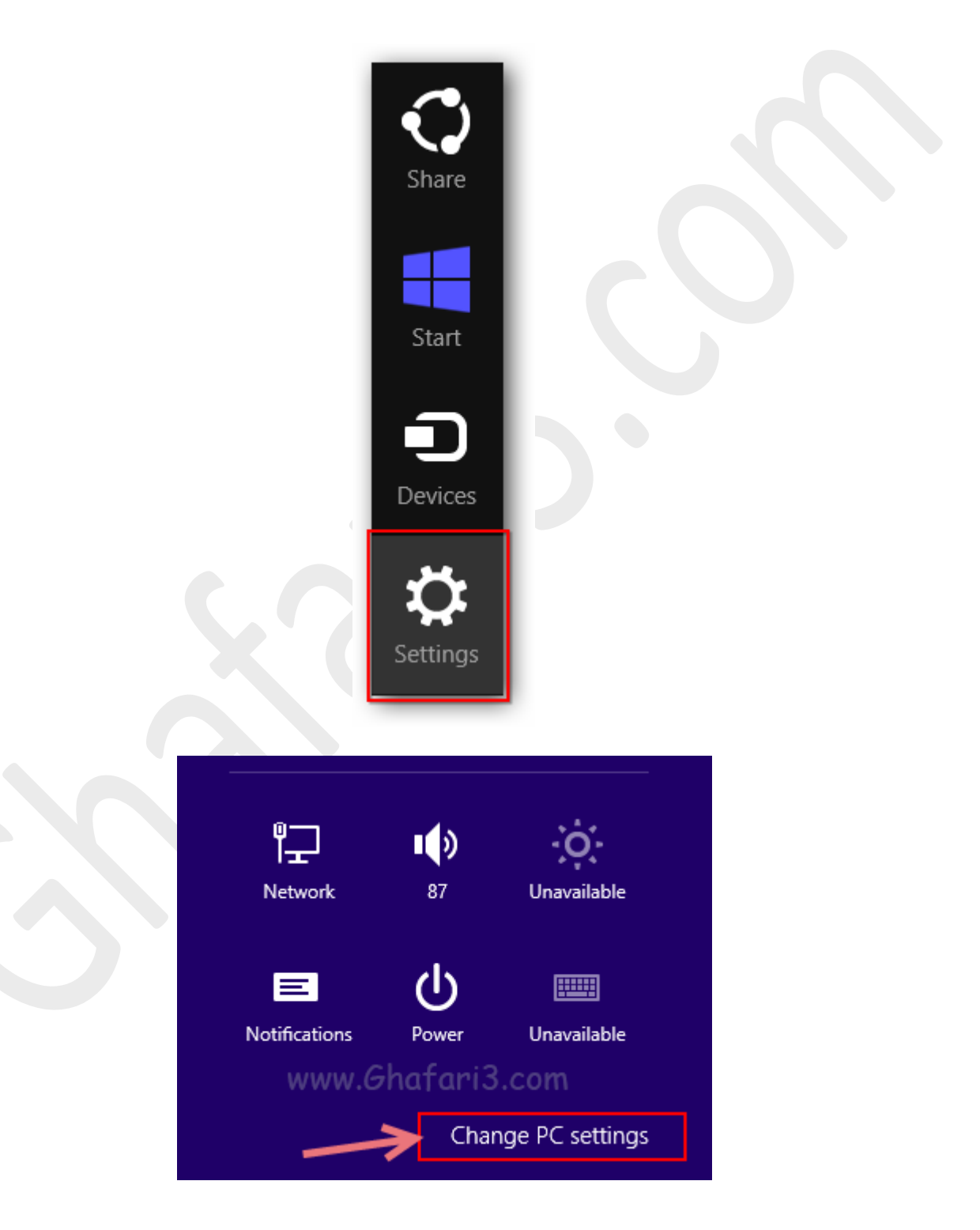

۷– در منوی سمت چپ در ویندوز ۸٫۱ برروی <u>Accounts</u> کلیک کنید. (در ویندوز ۸ باید برروی <u>Users</u> کلیک نمایید)

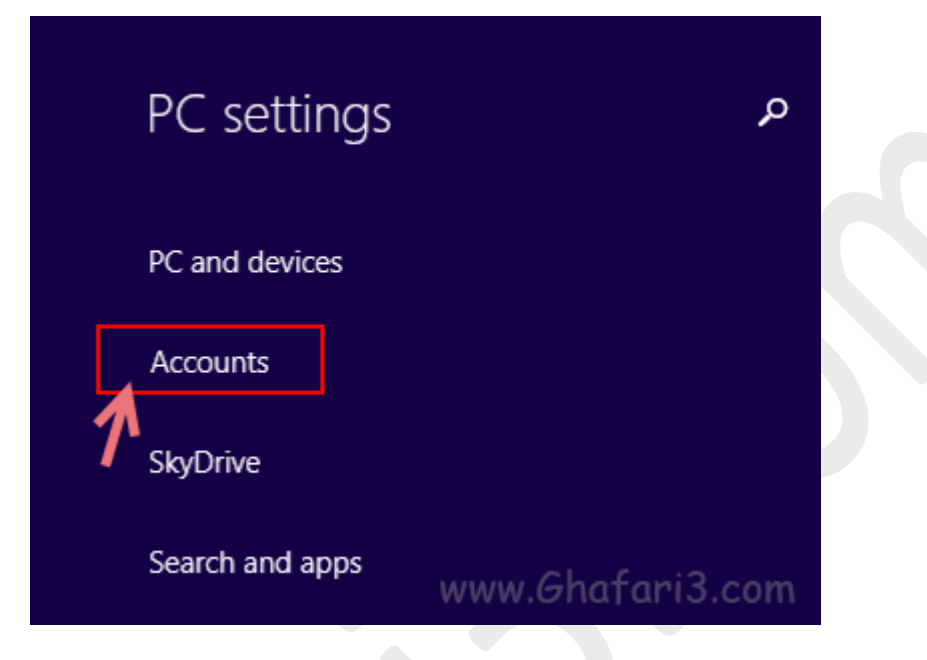

۳- همانند تصویر زیر برروی Sign-in options کلیک نمایید. در گزینههای نمایش داده شده در سمت راست و در بفش Password برروی Change کلیک نمایید.

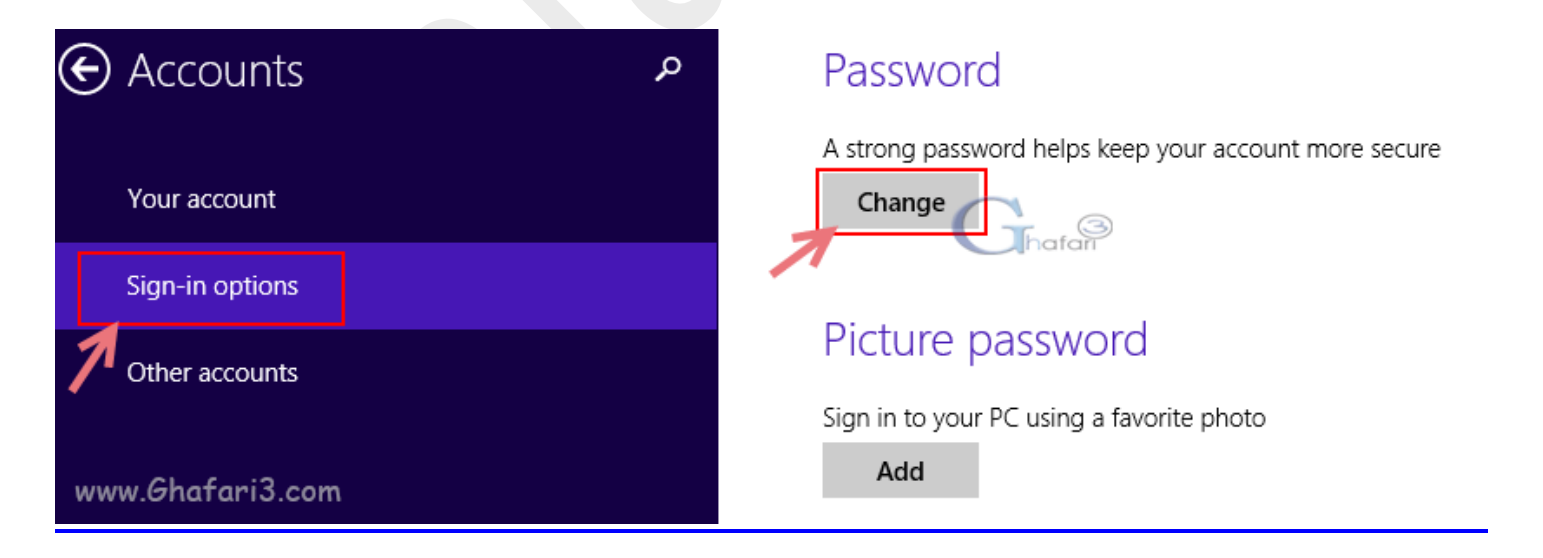

۲- در بفش <u>Current Password</u>، پسورد فعلی اکانت غود را وارد نمایید و برروی <u>Next</u> کلیک کنید.

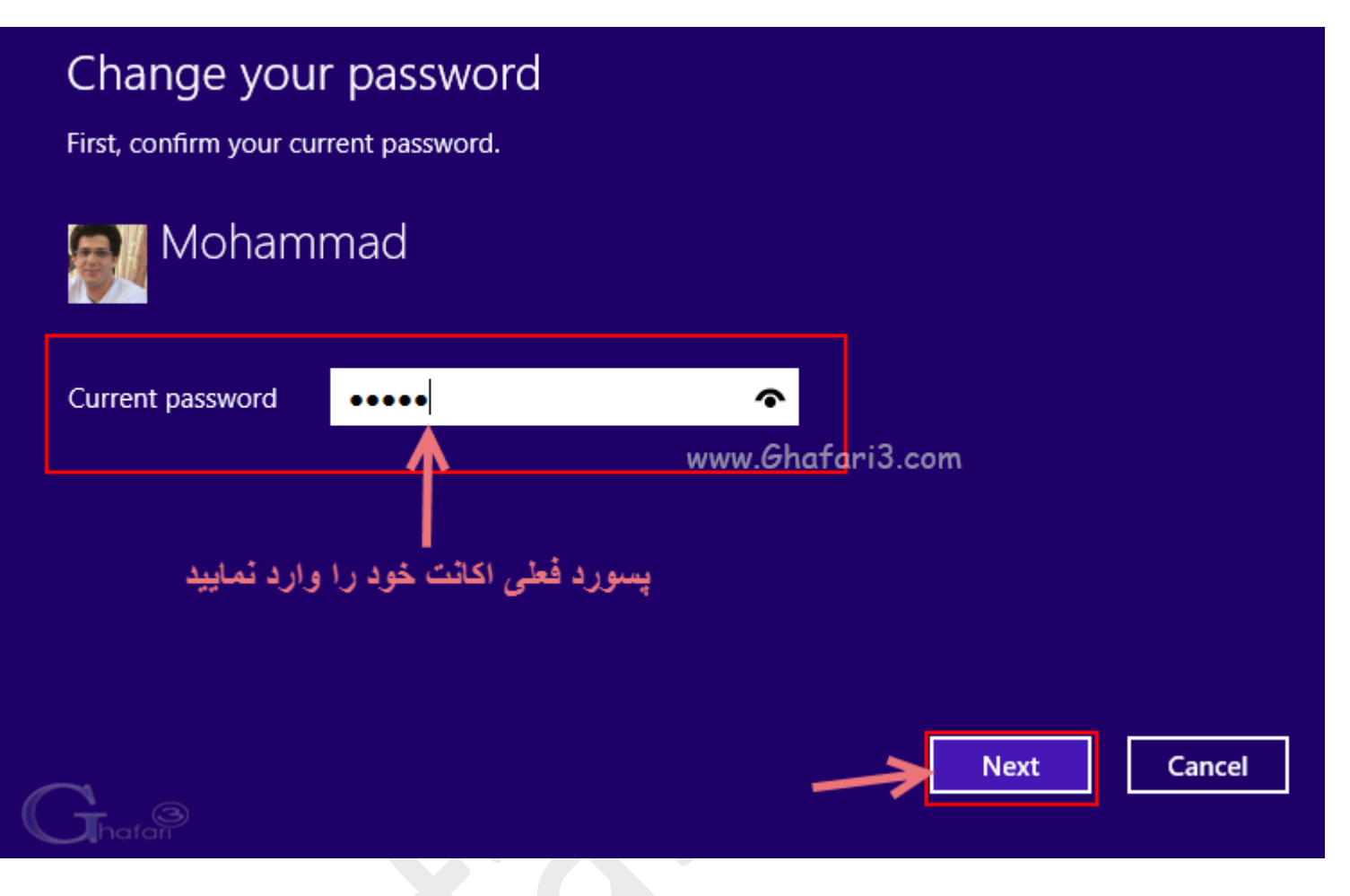

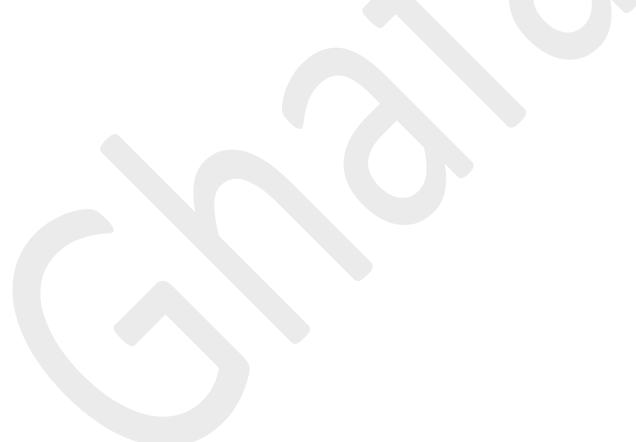

۵- در این مرمله، اگر قصد مذف پسورد را از اکانت فود دارید، گزینهها را فالی باقی گذاشته و برروی <u>Next</u> کلیک کنید.

اگر قصد تغییر (تعویض) پسورد فعلی را دارید در بخش <u>New Password</u>، پسورد دلمواه مود و در بمش

ممدداً پسورد را وارد نمایید. در بفش <u>Password hint</u> عبارتی را به عنوان یادآور رمز قرار <u>Reenter password</u> داده شده وارد کنید. برروی <u>Next</u> کلیک کنید.

| € Change yo      | ur password |                                      |
|------------------|-------------|--------------------------------------|
| New password     |             | به منظور حذف پسورد،                  |
| Reenter password |             | این گزینه ها را خالی باقی<br>بگذارید |
| Password hint    |             |                                      |
|                  |             |                                      |
|                  |             |                                      |
|                  |             | <br>Next Cancel                      |

۷- برروی Finish کلیک نمایید. پسورد اکانت شما تغییر داده شده و یا مذف شده است. پس از Sing out و یا پس از ریست ویندوز، برای ورود مجدد به اکانت خود، شاهد تغییرات غواهید بود.

| Change your password                          |                           |  |                  |        |  |
|-----------------------------------------------|---------------------------|--|------------------|--------|--|
| Next time you sign in, use your new password. |                           |  |                  |        |  |
|                                               | Mohammad<br>Local account |  |                  |        |  |
|                                               |                           |  | www.Ghafari3.com |        |  |
|                                               |                           |  | Finish           | Cancel |  |
|                                               |                           |  |                  |        |  |

هرگونه کپیبرداری از مطالب آموزشی س*ا*یت، **فقط** با ذکر منبع و لینک به پست آموزشی مجاز است.

سئوالات خود را در س*ا*یت مطرع نمایید.

لینک کوتاه این مطلب آموزشی
www.ghafari3.com/kkdc

<u>Ghafari3.com</u> Education & Download Central